1

## Degree Application (undergraduates only)

| Step | Action                                                                                                    |
|------|----------------------------------------------------------------------------------------------------|
| 1.   | In SOAR, click the Student Dashboard tile.                                                                                                    |
|      | Student Dashboard                                                                                                    |
| 2.   | Scroll down the page and click the Academics menu and select the Application for Degree – Undergraduate option.                                                                                                    |
|      | Academics                                                                                                    |
|      | Application for Degr - Undergr                                                                                                    |
|      | Apply for Graduation-Graduate                                                                                                    |
|      | Apply for Certificate                                                                                                    |
|      |                                                                                                    |
| 3.   | Read the instructions at the top of the screen and then select your Acad Plan and Expected Graduation Term from the drop-down menu and click Submit.                                                                                                    |
|      | Application for Graduation                                                                                                    |
|      | You are attempting to file for graduation. All fields are REQUIRED. This process may take a few minutes to complete. Please do not press a                                                                                                    |
|      | In the event you do not meet all degree requirements for the term listed above, you are responsible for contacting your Department and Dea<br>change in your graduation term, a deferment fee will be assessed.                                                                                                    |
|      | Your name as it appears in SOAR will automatically be listed on your degree application and diploma. Any changes to how your name apper<br>email will automatically be listed on your degree application. This email account is used to contact you regarding graduation/commenc                                                                                      |
|      | If you are applying to graduate from multiple programs a separate application will need to be completed for each program. Your primary cam<br>application. If your major is listed incorrecity, please contact your Director of Major's office prior to the completion of the degree application. I<br>be declared prior to the completion of the degree application. |
|      | Please provide a diploma address that is unlikely to change following graduation as diplomas are mailed 6-8 weeks following commencement<br>Acad Plan                                                                                                    |
|      | Name                                                                                                    |
|      | Email Address                                                                                                    |
|      | Campus                                                                                                    |
| 4.   | Input the prompted information and click the <b>Pay Application Fee</b> link where you'll be directed to the CashNet site.                                                                                                    |
|      | NOTE: turn off pop-up blockers!!                                                                                                    |

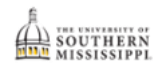

|          | *Address Line 1                                                                                                    |
|----------|----------------------------------------------------------------------------------------------------|
|          | Address Line 2                                                                                                    |
|          | Address Line 3                                                                                                    |
|          | *City                                                                                                    |
|          | *State Q                                                                                                    |
|          | *Postal                                                                                                    |
|          | Local/Cell                                                                                                    |
|          | Expected Graduation Term 4245 Spring 2023-2024                                                                                                    |
|          | Students graduating with a certification of have the option to participate in commencement.                                                                                            |
|          | Did one or both parents graduate from USM?                                                                                                    |
|          | Graduation application and available to students through their SOAR account a year in advance and late fees are based off the date the degree application is generated by the student. |
|          | Pay Application Fee Submit Application                                                                                                    |
| 5.       | The payment amount will auto generate based on the deadline date for the semester.                                                                                                    |
|          | Input your MasterCard or Visa information and click Continue                                                                                                    |
|          | input your master card of visa information and click continue.                                                                                                    |
|          | * Card number                                                                                                    |
|          |                                                                                                    |
|          |                                                                                                    |
|          |                                                                                                    |
|          | * Expiration date * Security code ()                                                                                                    |
|          | MM / YY                                                                                                    |
|          | * Zip/Postal code                                                                                                    |
|          | Cancel                                                                                                    |
|          |                                                                                                    |
| 6.       | On the next page, input an email address for payment confirmation to be sent and click Pay.                                                                                            |
|          |                                                                                                    |
|          | Please review your information below. * Email address                                                                                                    |
|          | seymour nagle@usm.edu                                                                                                    |
|          | Summary                                                                                                    |
|          | Application Fee \$125.00 Record ID: 1002R88-4245-UBEC0-85C85 Name (Pt and Last): Kenning Bridges                                                                                       |
|          | Tetal \$125.00                                                                                                    |
|          | Payment details Change                                                                                                    |
|          | Card number 5454 😂                                                                                                    |
|          | Expiration date 12/24                                                                                                    |
|          | Cancel Pay \$125                                                                                                    |
| 7        | A confirmation will display. Click the Exit button to the navment window                                                                                                    |
| <i>.</i> | to the payment windown, eller the batton to the payment window.                                                                                                    |
|          |                                                                                                    |
|          |                                                                                                    |

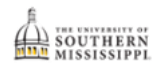

1

|    | ● ● ● ● ■ USM_APP_DIG_STU_CP × USM_UB_APP_SUCC_CP ×         ← → ○ ○ ○ △ # # https://www.targut● https://www.targut● htt |
|----|----------------------------------------------------------------------------------------------------|
| 8. | The open window should still display your diploma mailing address in SOAR. Click the Submit Application link to officially submit your degree application with payment.<br>NOTE: Degree applications will not be accepted without payment.                                                                                                    |
|    | Graduation applications are made available to students<br>student.<br>Pay Application Fee Submit Application                                                                                                    |
| 9. | A confirmation email will be sent to your Southern Miss account denoting the successful submission of your degree application.                                                                                                    |
|    | A second confirmation email will be sent once your degree application has been reviewed and approved by all signature authorities.                                                                                                    |